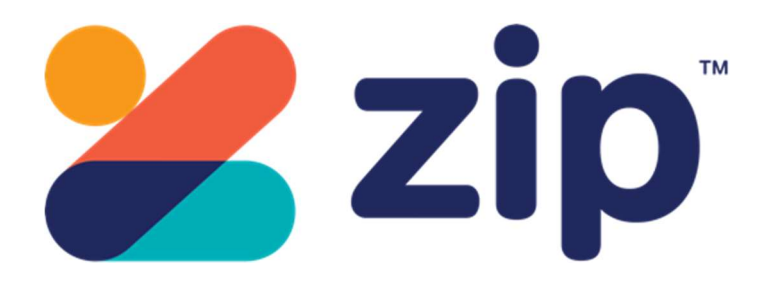

# Payment Method for nopCommerce

**Plugin Documentation** 

# Zippay Payment Plugin Documentation

## Contents

| 3  |
|----|
| 3  |
| 3  |
| 4  |
| 4  |
| 4  |
| 5  |
| 5  |
| 5  |
| 5  |
| 5  |
| 5  |
| 5  |
| 5  |
| 6  |
| 6  |
| 6  |
| 6  |
| 7  |
| 7  |
| 7  |
| 7  |
| 8  |
| 8  |
| 8  |
| 8  |
| 9  |
| 9  |
| 11 |
| 11 |
|    |

## Zippay Payment Plugin Documentation

This plugin allows customers to pay via credit card using the Zippay and Zipmoney Merchant Facility

## Zippay

Zippay is a fast and reliable payments acceptance service for your online shop. Get world-class security and streamline your payments administration using the Zippay Payment Gateway System.

## Features

- Fast & reliable payments
  - Buy the things you love today and pay for them over time, interest free.
  - Provides a seamless customer experience
- Transactions are processed using the Lightbox Checkout
  - Meaning the customer does not leave your website.
- Save time on admin
  - Tailored reporting, online refunds and easy integration to your own accounts systems lets you cut down the time you spend managing your payments.
- Standard Marketing Assets are included
  - Marketing Landing Page
  - $\circ \ \ \text{Product Widget}$
  - Footer Logo Placement Block

For more information and application details for Zippay Merchant Facility see https://zip.co/

## **Customer Deferred Payment Processing**

If a customer has a problem with their payment the plugin allows the customer to select another payment method to make payment for the order.

## Make Payment

| 1 | Payment method                    |  |
|---|-----------------------------------|--|
|   |                                   |  |
|   | PayPal Standard (0)               |  |
|   | Zippay or Zipmoney (0)            |  |
|   | CHECK and Check / Money Order (0) |  |
|   | ⇒ Back<br>CONTINUE                |  |
| 2 | Payment information               |  |
| 3 | Process Payment Result            |  |

## nopCommerce Administration

The existing admin functions are used to setup a payment gateway

See https://docs.nopcommerce.com/en/user-guide/configuring/setting-up/payments/index.html

## Installing the Plugin

The zip package supplied can be uploaded and installed using the "Upload plugin or theme" button on the Configuration > plugins page.

Refer to Then the installation of the plugin follows the standard nopCommerce procedure. See <u>https://docs.nopcommerce.com/user-guide/configuring/system/plugins.html</u>

Alternatively, you can manually install the plugin:

- 1. Copy the Plugin to the correct directory
- 2. Restart the Application Click the Icon in the top

Once installed the you can configure the plugin.

## **Configure Settings**

The settings for the plugin can be set using the configure page.

| Multi-store configuration for                                                                                                    | All stores 🔹                                                                                                    |
|----------------------------------------------------------------------------------------------------|----------------------------------------------------------------------------------------------------|
| Ensure that your primary store<br>To configure plugin follow these<br>1. Log into your Zip Merchant ac<br>2. Obtain the Public and Private<br>3. Enter the details below (refer | : <b>currency is supported by Zip.</b><br>steps:<br>count with the details provided by Zip Merchant Services.<br>keys from the Settings in the Merchant Dashboard.<br>the Operator manual). |
| <ol> <li>To test the plugin in nopComr</li> <li>To send transactions to the Li</li> <li>To use the plugin in productio</li> <li>Click Save.</li> </ol>                          | nerce Testing Mode select the Sandbox Mode checkbox<br>/e Zip Payment Gateway select the Send Transactions option.<br>n mode de-select Sandbox mode checkbox.                               |
| Instance                                                                                                    | Test Account                                                                                                    |
| Private Ke                                                                                                    | y 😧 yasdf7kPy+KZSMajt62FKasdfasdfVRoLwdY12389HasdfecSzPWMK43525C0OasdfttXFU=2345asdf                                                                                                    |
| Public Ke                                                                                                    | y 🚱 15bdasdf2345ca5f-23454e60-4aasdf66-sadfa1e8-21f2345c3623454basadfsdf32459e5                                                                                                    |
| Website Transaction Addres                                                                                                    | s 😧 https://api.sandbox.zipmoney.com.au/merchant/v1/                                                                                                    |
| Zip Versio                                                                                                    | 2017-03-01                                                                                                    |
| Transaction mod                                                                                                    | e 😧 Authorize And Capture 🔻                                                                                                    |
| Use Sandbo                                                                                                    | x 😧 💷                                                                                                    |
| Send Transaction to Gatewa                                                                                                    | y 😮 💌                                                                                                    |
| Additional fe                                                                                                    | e 😧 0.0000 🔨                                                                                                    |
| Additional fee. Use percentag                                                                                                    |                                                                                                    |
| Enable Marketing Feature                                                                                                    | s 😧 📓                                                                                                    |

The above settings are either provided during the application procedure or obtained from the Zippay Merchant Administration account using the documentation provided.

## Instance Id

Typically, this is set to the name of the Label Name for the Configuration being used.

## Public and Private Keys

Supplied from Zippay Merchant Website (See details below)

## Website Transaction Address

The following are the endpoints for API v2 in both sandbox and production environments:

Sandbox enter: https://api.sandbox.zipmoney.com.au/merchant/v1/

Production enter: https://api.zipmoney.com.au/merchant/v1/

Enter the correct website in the field as required

## **Zip Version**

This is the current version of the gateway software to use. Default value is 2017-03-01

## **Transaction Mode**

There are three modes of operation for the plugin.

**Authorise and Capture** – An authorisation is created when the items in the shopping cart are checked out and an order is created. Later in the admin system when the order has been confirmed the funds can be captured or the authorisation can be voided.

**Authorize (only)** – An authorisation is created when the items in the shopping cart are checked out and an order is created. The funds can be manually voided or captured via another system.

**Payment** – A payment (without authorization) is created when the items in the shopping cart are checked out and an order is created.

Select the desired mode of operation.

#### Use Sandbox

Selecting this option allows you to test the plugin and log process information in the system log. This option is used to test the plugin within nopCommerce it does not change the Zippay Gateway operation. When using sandbox mode transaction values are set to \$1.

To change the operation of the gateway from sandbox mode to production mode contact the bank or gateway provider.

De-select this option to use the plugin in live payment mode.

#### Send Transactions to Gateway

When you do not select this option, the plugin does not send transactions to the live gateway and certain parts of the plugin are bypassed to enable tests withing nopCommerce to be carried out. In this mode the value stored in the Instance Id is returned as an error code – Refer to transaction errors in the documentation.

Select this option when you have tested the plugin and are ready to send transactions to the live payment gateway.

#### **Enable Marketing Features**

Click this checkbox to enabled the marketing features which will then be visible on the website. See details below.

After entering the settings click Save.

## **Admin Operations**

In the Administration system display the order page for a particular order which will display the Admin option buttons. Depending on the status of the order some buttons and functions may not be available.

## Capture

Once an order is created you can use the Admin system on the orders page to capture funds up to the current authorization value. Alternatively, if you need change the order and you adjust the order total, only the order total funds will be captured.

## Refunds

Once an order is created you can use the Admin system on the orders page to refund or partially refund a transaction.

## Voids

Once an order is created and before funds are captured you can use the Admin system on the orders page to void and authorization.

| dit order details - 120      | 6 G back to order list 🛛 🖄 Invoice (PDF) 🗎 Delet |
|------------------------------|--------------------------------------------------|
| i Info                       | -                                                |
| Order #                      | 1206                                             |
| Created on                   | 5/5/2020 11:10:30 AM                             |
| Customer                     | admin42@yourStore.com                            |
| Order status                 | Processing Cancel order Change status            |
| Order subtotal               | \$178.40 excl tax                                |
| Order shipping               | \$26.00<br>excl tax                              |
| Order tax                    | S0.00                                            |
| Order total                  | \$204.40                                         |
| Profit                       | \$178.40                                         |
|                              | Edit order totals                                |
| Authorization transaction ID | 963741                                           |
| Payment method               | Zippay or Zipmoney                               |
| Payment status               | Authorized                                       |
|                              | Capture Mark as paid Void Void (Offline)         |
| Store                        | Main Store                                       |
| Order GUID                   | 233d1ebb-6bfc-4c6e-ae99-62b2afe39d9c             |
| Customer IP address          | 10.0.16                                          |

## Zippay Merchant Administration Website

The Zippay system has their own administration website where you can:

- Obtain the Private and Public keys for your plugin configuration
- Monitor sandbox demo and live transactions
- Search and Display Transactions for:
  - o Payments
  - o Authorizations
  - o Refunds
- View Reports and Export Transaction

The following screens are from the CommBank Zippay system. Other Bank Zippay Payment systems will look similar and operate in the same way.

## Dashboard

The dashboard provides an overview of all transactions. Use the date selector to customise the date selection.

## **Orders – Completed Payments**

The completed page list all completed (Paid) transactions.

|                  | I NIS I                                          | is a demo version of your dashbd | bard.                    |                           |              |
|------------------|--------------------------------------------------|----------------------------------|--------------------------|---------------------------|--------------|
| 🞽 zip            | Selects systems All Brand                        | ches ~                           |                          |                           | Zip User ~   |
| Create Order     | Orders                                           |                                  |                          |                           | View Takings |
| Create Invite    | 💼 Date From 🗸                                    | 🖬 Date To 🗸                      | Type of search<br>Status | Completed                 | <u> </u>     |
|                  | Status 🧿 🛛 Date 🗘 🗸                              | Order C Surnam                   | ne ° Amount °            | Reference C               | Actions      |
| Orders ^         | Completed May 5, 2020                            | 1206 APPRO                       | VETEST \$9.00            | Name, Test 🔨              | ••• •••      |
| Completed        |                                                  |                                  |                          |                           | telp C       |
| Authorised       | Full Name                                        | Order Reference                  | Receipt Number           | Amount Outstandin         | g 🖣          |
| Refunded         | Email                                            | Order Date                       | Interest Free Period     | Amount Paid               |              |
| Deposit Required | andrew@selectsystems.com.au                      | May 05, 2020 11:10:51 AM         | Interest Free Always     | \$9.00                    |              |
| Contract Pending | Mobile<br>040000000                              | Sales Rep.                       | Branch                   | Amount Refunded<br>\$0.00 |              |
| Under Review     | Shipping Address<br>84 Boundary Road 84 Boundary | Road 2120                        |                          |                           |              |
| Help 😮           |                                                  |                                  |                          |                           | < >          |

#### Click on a transaction to see the details

## Orders – Authorizations

The authorizations page list all authorized transactions.

|                         | This i                               | s a demo version of your dashbo        | ard.                                         |                                    |              |
|-------------------------|--------------------------------------|----------------------------------------|----------------------------------------------|------------------------------------|--------------|
| 🗶 zip                   | Selects systems All Brand            | ches ~                                 |                                              |                                    | Zip User ~   |
| Create Order            | Orders                               |                                        |                                              |                                    | View Takings |
| Create Invite           | 🖬 Date From 🗸                        | 🖬 Date To 🗸                            | Type of search<br>No Filter                  | <ul> <li>Search keyword</li> </ul> | ۹ 🛽          |
|                         | Status 🥝 🛛 Date 🗘 🗸                  | Order <sup>‡</sup> Surnam              | e 🌣 🛛 Amount 🗘                               | Reference ¢                        | Actions      |
| Orders ^                | Authorised May 5, 2020               | 1207 APPROV                            | /ETEST \$2.00                                | Name, Test 🗸 🗸 🗸 🗸                 |              |
| Completed<br>Authorised | Authorised May 5, 2020               | 1206 APPROV                            | /ETEST \$9.00                                | Name, Test 🔨                       | <br>Help C   |
| Refunded                | Full Name                            | Order Reference                        | Receipt Number                               | Amount Outstandin                  | g            |
| Deposit Required        | Andrew APPROVETEST                   | Name, Test Edit                        | 963741                                       | \$9.00                             |              |
| Contract Pending        | Email<br>andrew@selectsystems.com.au | Order Date<br>May 05, 2020 11:10:51 AM | Interest Free Period<br>Interest Free Always | Amount Paid<br>\$0.00              |              |
| Under Review            | Mobile<br>040000000                  | Sales Rep.                             | Branch                                       | Amount Refunded<br>\$0.00          |              |
| Help 😢                  |                                      |                                        |                                              |                                    | < >          |

## Orders – Refunds

The refunds page list all refunded transactions.

|                  | This i                                           | s a demo version of your dashbo    | ard.                     |                              |              |
|------------------|--------------------------------------------------|------------------------------------|--------------------------|------------------------------|--------------|
| 🞽 zip            | Selects systems All Brand                        | ches ~                             |                          |                              | Zip User ~   |
| Create Order     | Orders                                           |                                    |                          |                              | View Takings |
| Create Invite    | 💼 Date From 🗸                                    | 🖬 Date To 👻                        | Type of search<br>Status | Completed                    | <u> </u>     |
|                  | Status 🧿 🛛 Date 🗘 🗸                              | Order <sup>‡</sup> Surnam          | e 🌣 🛛 Amount 🗘           | Reference <sup>©</sup>       | Actions      |
| Orders ^         | Completed May 5, 2020                            | 1206 APPROV                        | /ETEST \$9.00            | Name, Test 🔨                 | eutr         |
| Completed        |                                                  |                                    |                          |                              | Help C       |
| Authorised       | Full Name<br>Andrew APPROVETEST                  | Order Reference<br>Name, Test Edit | Receipt Number<br>963741 | Amount Outstanding<br>\$0.00 |              |
| Refunded         | Email                                            | Order Date                         | Interest Free Period     | Amount Paid                  |              |
| Deposit Required | andrew@selectsystems.com.au                      | May 05, 2020 11:10:51 AM           | Interest Free Always     | \$9.00                       |              |
| Contract Pending | <b>Mobile</b><br>0400000000                      | Sales Rep.                         | Branch                   | Amount Refunded<br>\$0.00    |              |
| Under Review     | Shipping Address<br>84 Boundary Road 84 Boundary | Road 2120                          |                          |                              |              |
| Help 😧           |                                                  |                                    |                          |                              | < >          |

#### Click on a transaction to see the details

## Orders - Cancelled (Voided)

The cancelled page list all cancelled or voided transactions.

|                    | This i                                           | s a demo version of your dashbo               | ard.                                         |                               |              |
|--------------------|--------------------------------------------------|-----------------------------------------------|----------------------------------------------|-------------------------------|--------------|
| 🗶 zip              | Selects systems All Brand                        | ches ~                                        |                                              |                               | Zip User ~   |
| Create Order       | Orders                                           |                                               |                                              |                               | View Takings |
| Create Invite      | 💼 Date From 🗸                                    | 💼 Date To 👻                                   | Type of search<br>Status                     | <ul> <li>Cancelled</li> </ul> | * Q 🔕        |
| Not Started        | Status 👔 🛛 Date 🗘 🗸                              | Order <sup>‡</sup> Surnam                     | e ° Amount °                                 | Reference ¢                   | Actions      |
| Declined           | Cancelled May 5, 2020                            | 1207 APPROV                                   | /ETEST \$2.00                                | Name, Test 🔨 🔨                |              |
| Cancelled          | Full Name                                        | Order Pafarance                               | Pecsint Number                               | Amount Outstandin             | Help C       |
| Partially Captured | Andrew APPROVETEST                               | Name, Test Edit                               | 963747                                       | \$0.00                        | ,            |
| Customers ~        | Email<br>andrew@selectsystems.com.au             | <b>Order Date</b><br>May 05, 2020 11:19:10 AM | Interest Free Period<br>Interest Free Always | Amount Paid<br>\$0.00         |              |
| Reports ~          | Mobile<br>040000000                              | Sales Rep.                                    | Branch                                       | Amount Refunded<br>\$0.00     |              |
| Settings ~         | Shipping Address<br>84 Boundary Road 84 Boundary | Road 2120                                     |                                              |                               |              |
| Help 🛛             |                                                  |                                               |                                              |                               | < >          |

## Search for Transactions

Use the filter to search for transactions for a particular nopCommerce Order

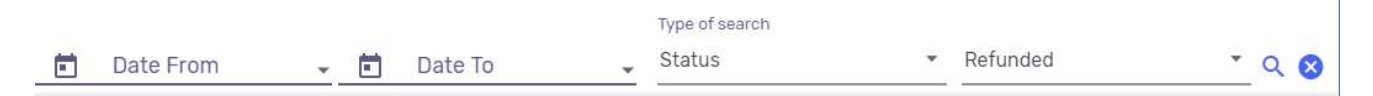

Transactions that meet the criteria will be displayed in the list

## More Information on Merchant Gateway Website

For more information refer the training and information on the Zip Merchant Website

## Account Settings

## API Keys

|                     | This is a demo version of your dashboard.                                                                                                    |               |
|---------------------|----------------------------------------------------------------------------------------------------|---------------|
| 🞽 zip               | Selects systems                                                                                                    | Zip User ~    |
| Create Order        | Integration Details                                                                                                    | •             |
| Create Invite       | The below details allow you to activate Zip payments for websites and apps. Head over to the <u>dev</u> <u>portal</u> for instructions on getting integrated. | <u>eloper</u> |
| Customers ~ 1       | Partner ID                                                                                                    |               |
| Reports ~           | 107353                                                                                                    | ip Centre     |
| Settings ^          | Public Key                                                                                                    | Ŧ             |
|                     | 15bdca5f-4e60-4a66-a1e8-21f9c364b9e5                                                                                                    |               |
| Notifications       | Private Kov                                                                                                    |               |
| User Management     | Filvate Key                                                                                                    |               |
| Integration Details | Search by API name Q S                                                                                                    |               |
|                     | Name Device Store Location 🛧 Private Key                                                                                                    | Options       |
| Marketing Y         | Instore Instore                                                                                                    | 0             |
| Help 😧              | Web Sto Web Store                                                                                                    | •             |

Copy and paste the required Private and Public Keys to the Plugin Configuration shown in the section above.

## Marketing and Landing pages

The marketing options and landing pages should only be displayed on a Zip Approved Website

Click the Enable Marketing Options checkbox in the configuration to enable and display marketing.

#### Marketing Landing Page

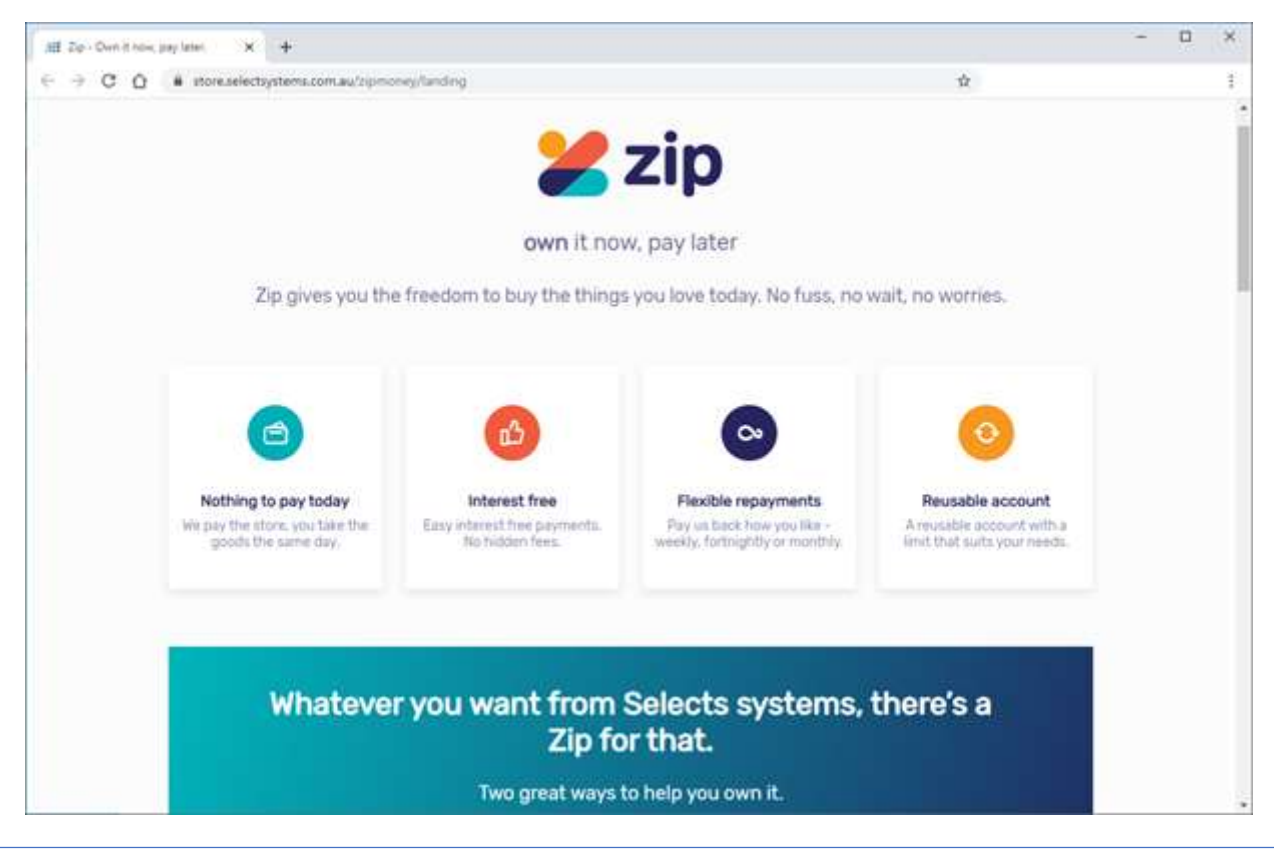

## Product Widget

Home / Ray Ban Aviator Sunglasses

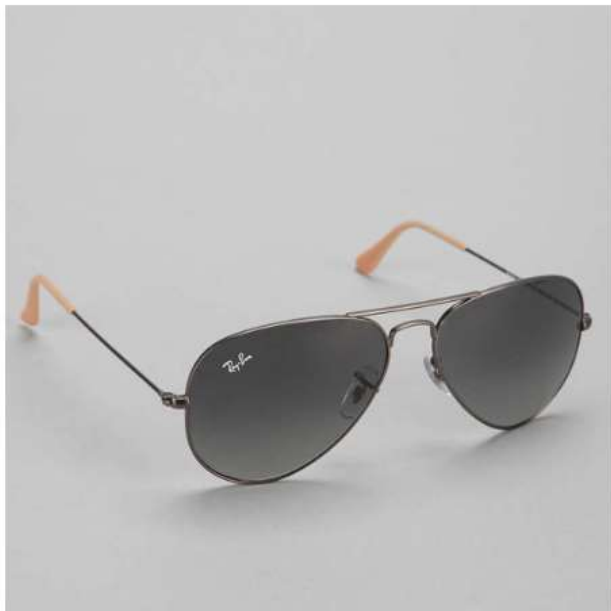

## Ray Ban Aviator Sunglasses

Aviator sunglasses are one of the first widely popularized styles of modern day sunwear.

|        | Dility: In Sto | :k           |              |          |                 |    |
|--------|----------------|--------------|--------------|----------|-----------------|----|
| SKU: F | RB_AVR_S       | G            |              |          |                 |    |
| \$25.  | 00             |              |              |          |                 |    |
| 1      | ADD T          | O CART       | -            |          |                 |    |
|        | - Martin       |              |              |          |                 |    |
|        | Tin            | own it now   | up to 0 mont | ths      |                 |    |
|        |                | interest fre | e learn more |          | C Add to wishli | st |
| 2      | Zip            |              |              |          | V 100 10 111011 |    |
| 2      | Add to com     | pare list    | 🖸 Email      | a friend |                 |    |

Clicking on the Zip logo on the product page above will display the marketing popup

| Home / Ray Ban Aviator Sunglasse                                                          | S                                                                           | 🛩 zin                                                                                          |                                                           | 8                                         |
|-------------------------------------------------------------------------------------------|-----------------------------------------------------------------------------|------------------------------------------------------------------------------------------------|-----------------------------------------------------------|-------------------------------------------|
|                                                                                           |                                                                             | own it now, pay later                                                                          |                                                           | odern day sunwear.                        |
|                                                                                           | $\heartsuit$                                                                | ≣ر                                                                                             | <u>6</u>                                                  |                                           |
|                                                                                           | Want it                                                                     | Get it                                                                                         | Own it                                                    |                                           |
|                                                                                           | Choose the items<br>you love and select<br><b>Zip at checkout</b>           | We pay the store,<br>you get the goods,<br>nothing to pay today                                | Choose how you pay<br>us back over time,<br>interest free |                                           |
|                                                                                           | 8                                                                           | ⊗ <b>zip</b>  money ⊗zip pa                                                                    | зу                                                        |                                           |
|                                                                                           | *A \$6 monthi<br>(the end o                                                 | y account fee applies. Pay your balance l<br>f next month) and we'll waive the fee. <u>Ser</u> | by the due date<br>e full Ts & Cs                         | iend                                      |
| Since 1937, Ray-Ban can genuinely claim<br>Sunglasses delivers a truly classic style that | the title as the world's leading su<br>at will have you looking great today | nglasses and optical eyewear brand<br>and for years to come.                                   | d. Combining the best of fashion and                      | d sports performance, the Ray-Ban line of |

## Footer Logo Placement Block

| Information            | Customer service         | My account               | Follow us                                                |
|------------------------|--------------------------|--------------------------|----------------------------------------------------------|
| Sitemap                | Search                   | My account               |                                                          |
| Shipping & returns     | News                     | Orders                   |                                                          |
| Privacy notice         | Blog                     | Addresses                |                                                          |
| Conditions of Use      | Recently viewed products | Shopping cart            | Newsletter                                               |
| About us               | Compare products list    | Wishlist                 |                                                          |
| 1 WOOL UN              | New products             | Apply for vendor account | Enter your email here SUBSCRIBE                          |
| Powered by nopCommerce |                          |                          | Copyright © 2020 Select Systems Store. All rights reserv |
|                        | 🔀 zip 🛛 📈 🌔              |                          | sitivess                                                 |

Clicking on the Footer logo will display the Landing Page above

## Demo Website

To view the plugin operation or refer to the demo websites

http://v43demo.selectsystems.com.au/

http://v42demo.selectsystems.com.au/

## Contact Us

If you have any more questions or would like to make suggestions on how to make the plugin operations more functional please email: <u>sales@selectsystems.com.au</u>